# Referințe rapide

# Încărcarea hârtiei și a suporturilor de tipărire speciale

Această secțiune explică modul cum se încarcă tăvile de 250 și de 550 de foi, precum și alimentatorul manual. De asemenea, include informații despre configurarea dimensiunii și tipului de hârtie.

## Setarea dimensiunii și a tipului de hârtie

Asigurați-vă că setările pentru tăvi reflectă dimensiunea și tipul de hârtie încărcate în tăvi. Tipul implicit de hârtie din fabricație este hârtie simplă, de aceea tipul de hârtie trebuie setat manual pentru toate tăvile care nu au hârtie simplă. Accesați meniul Hârtie prin EWS dacă imprimanta este în rețea:

1 Tastați adresa IP a imprimantei în câmpul adresă al browserului Web.

**Notă:** Dacă nu cunoașteți adresa IP a imprimantei, imprimați pagina de configurare pentru rețea pentru a găsi adresa IP în secțiunea TCP/IP.

- 2 Faceți clic pe Settings (Setări)
- 3 În meniul Hârtie, găsiți Dimensiunea și Tipul pentru fiecare sursă de intrare.
- 4 Selectați tipul și dimensiunea de hârtie utilizate cel mai des la fiecare sursă de intrare.
- 5 Faceți clic pe Submit (Remitere).

Dacă imprimanta este conectată la un computer printr-un cablu USB sau paralel, folosiți unul din următoarele utilitare pentru a accesa meniul Hârtie, în funcție de sistemul de operare:

- Pe un computer Windows, accesați meniul Hârtie prin Local Printer Settings Utility.
- Pe un computer Windows, accesați meniul Hârtie prin Printer Settings.

**Notă:** Setările Tip hârtie și Dimensiune hârtie vor fi salvate până ce veți reinițializa setările implicite din fabricație. Dacă doriți să suprascrieți setările Dimensiune și Tip hârtie pentru o anumită lucrare de imprimare, alegeți una din variantele:

- Pentru utilizatorii Windows, faceți clic pe File (Fişier) → Print (Tipărire) şi apoi faceți clic pe Properties (Proprietăți), Preferences (Preferințe), Options (Opțiuni) sau Setup (Configurare).
- Pentru utilizatorii Macintosh, alegeți File (Fişier) > Print (Imprimare), apoi ajustați setările din dialogul de imprimare şi meniurile pop-up.

# Încărcarea tăvii standard de 250 de foi

Imprimanta are două tăvi din care se poate selecta: tava standard (Tava 1), cunoscută și ca tava de 250 de coli, și tava opțională de 250 de coli sau tava opțională de 550 de coli (Tava 2). La un moment dat, la imprimantă se poate atașa un singur sertar opțional (care include o tavă opțională).

Încărcarea corectă a hârtiei previne blocajele și facilitează imprimarea fără probleme.

1 Trageți tava complet în afară.

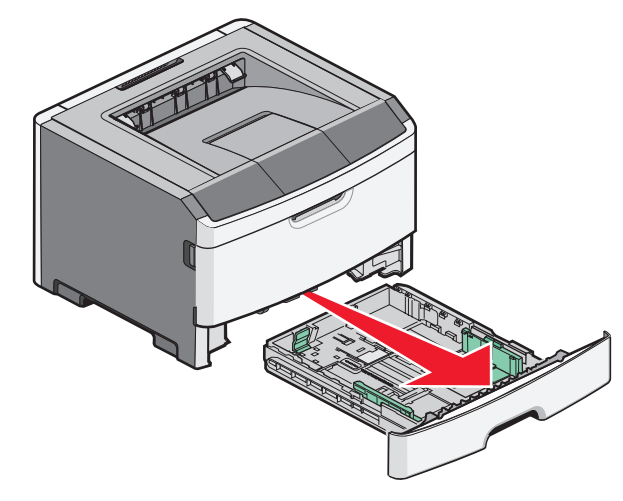

Nu scoateți tăvile în timp ce se efectuează o operație de imprimare sau în timp ce pe panoul de imprimare apare semnalul Ocupat. În caz contrar poate surveni un blocaj.

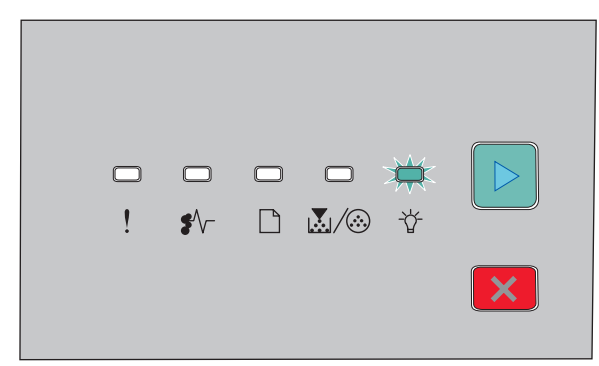

Ocupat

- Activ
- 2 Strângeți ghidajele pentru lățime, apoi faceți-le să alunece spre laturile tăvii. Ghidajele de lățime se mişcă la unison.
- 3 Strângeți ghidajele pentru lungime, apoi mutați ghidajul pentru lungime în poziția corectă pentru dimensiunile hârtiei încărcate.

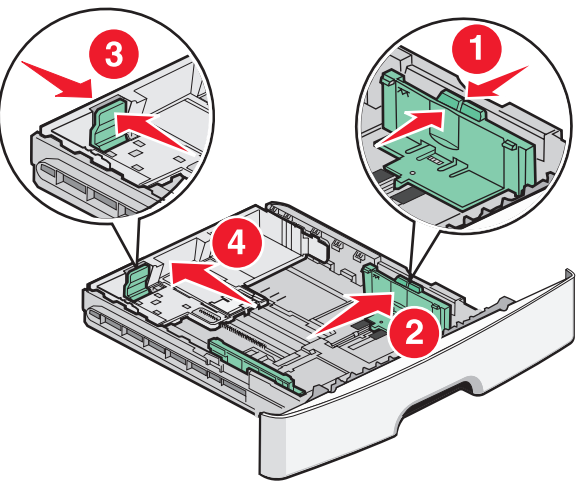

Dacă încărcați o dimensiune de hârtie mai mare, ca A4 sau legal, strângeți ghidajele pentru lățime și împingeți ghidajul

pentru lungime înapoi, la poziția pentru lungimea hârtiei pe care o încărcați. Tava se extinde în spate.

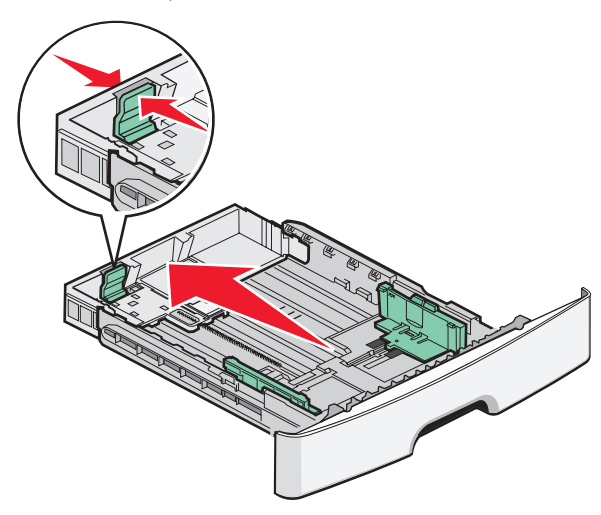

Dacă încărcați hârtie de dimensiune A6:

- a Strângeți ghidajele pentru lungime conform indicațiilor și mutați ghidajul pentru lungime spre centrul tăvii, în poziția pentru dimensiunea A6.
- **b** Ridicați ghidajul de lungime pentru A6.

**Notă:** Tava standard poate cuprinde doar 150 de coli de hârtie de dimensiune A6.

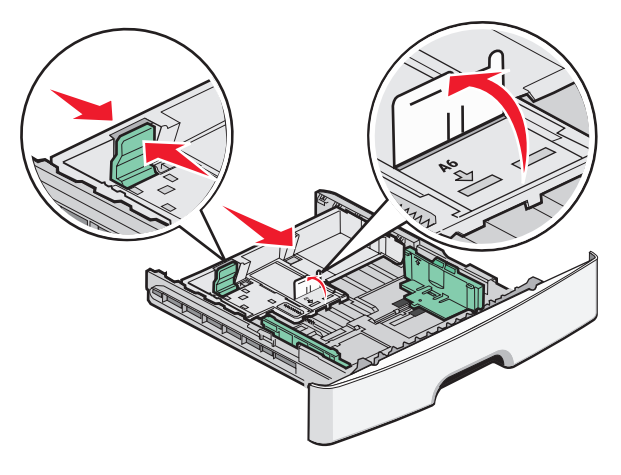

4 Flexați uşor colile înainte şi înapoi pentru a le dezlipi şi răsfoiți-le. Nu pliați şi nu îndoiți hârtia. Aduceți marginile la acelaşi nivel.

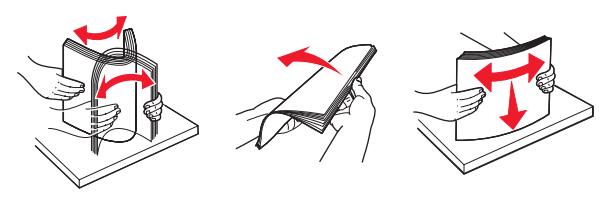

5 Încărcați teancul în partea din spate a tăvii, conform indicațiilor, cu latura recomandată pentru imprimare aşezată cu fața în jos.

**Notă:** Observați linia pentru grad de umplere maxim. Nu încercați să supraîncărcați tava. Nu încărcați foi de dimensiune A6 până la linia de grad maxim de umplere, tava cuprinde doar 150 de coli de hârtie A6.

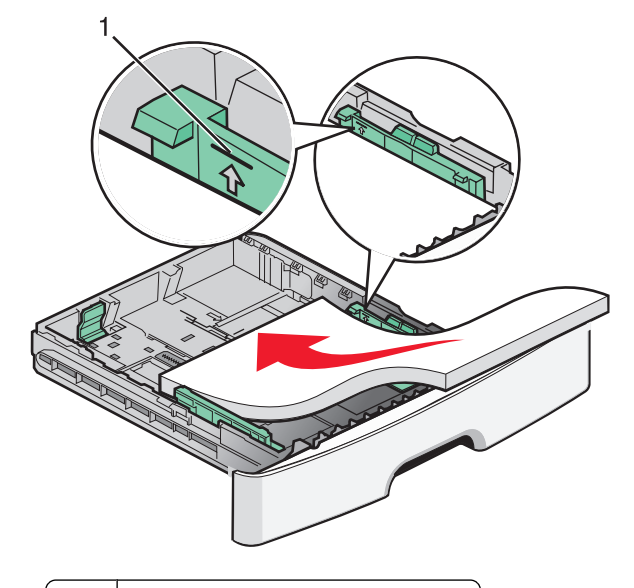

1 Linia pentru grad maxim de umplere

**Notă:** Când încărcați coli cu antet, plasați marginea de sus a foii spre partea din față a tăvii. Încărcați coala cu antet cu desenul plasat cu fața în jos.

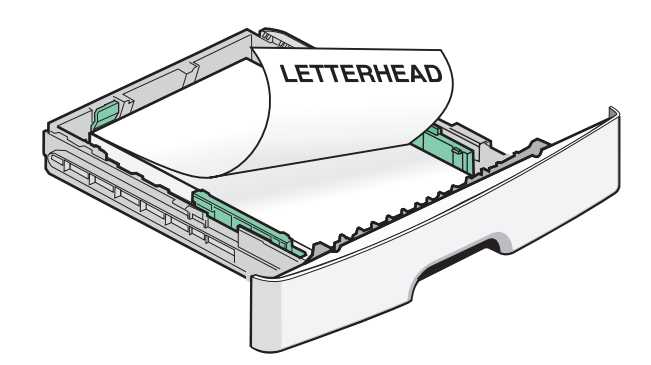

6 Strângeți ghidajele pentru lățime și din ghidajul drept și împingeți ghidajele pentru lungime pentru a atinge uşor marginea teancului.

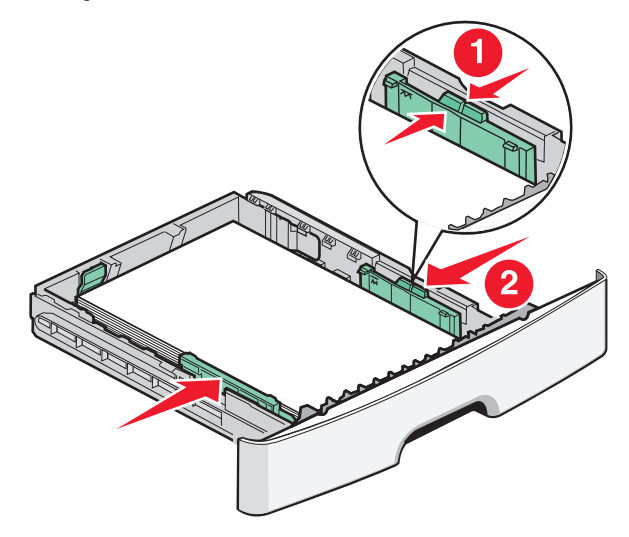

Încărcarea hârtiei și a suporturilor de tipărire speciale

7 Introduceți tava.

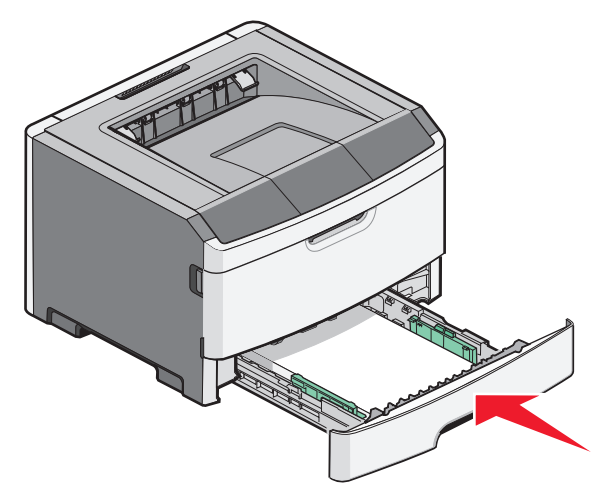

8 Dacă a fost introdus un tip de hârtie diferit de cel anterior, schimbați setarea pentru opțiunea Tip hârtie.

**Notă:** Diferența dintre tava standard de 250 de coli și cele opționale de 250 și 550 de coli este dată de faptul că tava standard cuprinde până la 150 de coli A6, de aceea ghidajele de lățime se duc mai departe spre centrul tăvii.

# Utilizarea alimentatorului manual

Alimentatorul manual este localizat în interiorul uşii alimentatorului manual a imprimantei şi se poate alimenta numai foaie cu foaie. Alimentatorul manual se poate folosi pentru a imprima rapid pe tipuri de hârtie care nu sunt încărcate în tavă.

1 Deschideți ușa alimentatorului manual.

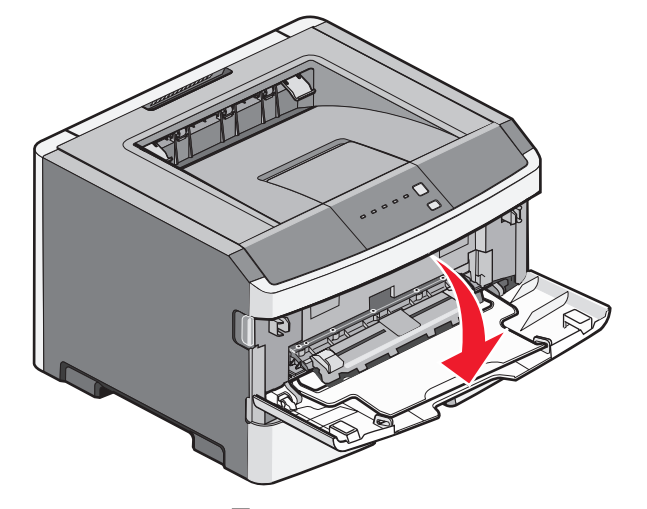

2 Când se activează Semnalul luminos, încărcați hârtia cu fața în sus în centrul alimentatorului manual.

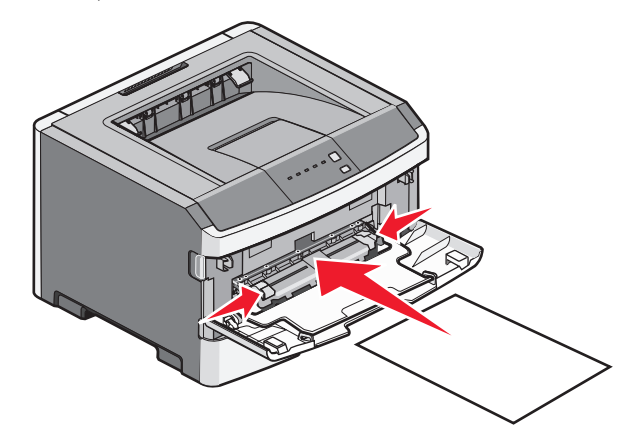

#### Note:

- Încărcați hârtia cu antet cu fața în sus, astfel partea de sus a foii să intre prima.
- Încărcați plicurile cu clapa în jos și cu locul pentru timbru așa cum se afişează.

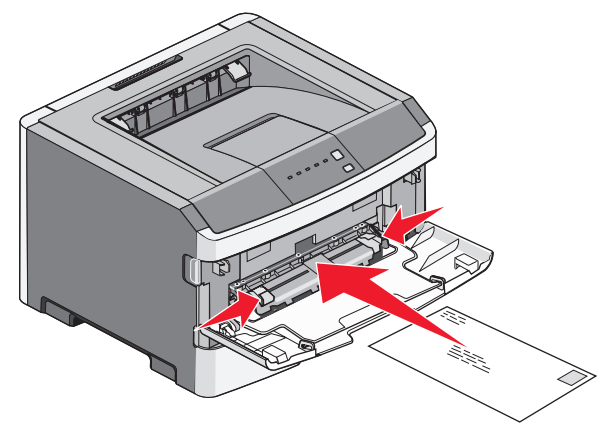

- **3** Alimentați hârtia în alimentatorul manual numai în punctul unde muchia principală atinge ghidajele pentru hârtie.
- 4 Reglați ghidajele pentru hârtie la lățimea hârtiei.

Avertisment—Potențiale daune: Nu forțați în alimentator. Riscați să produceți blocaje.

### Utilizarea recipientului de ieșire standard și a opritorului pentru hârtie

Recipientul de ieșire standard poate primi până la 150 de coli de hârtie de 1 kilogram. Aceasta colectează materialele tipărite cu fața în jos. Recipientul de ieșire standard are un opritor pentru hârtie care împiedică hârtia să alunece în afara recipientului pe măsură ce se acumulează. De asemenea, opritorul de hârtie ajută la stivuirea mai bună a hârtiilor.

Încărcarea hârtiei și a suporturilor de tipărire speciale

Pentru a deschide opritorul de hârtie, apăsați-l astfel încât să se îndoaie în față.

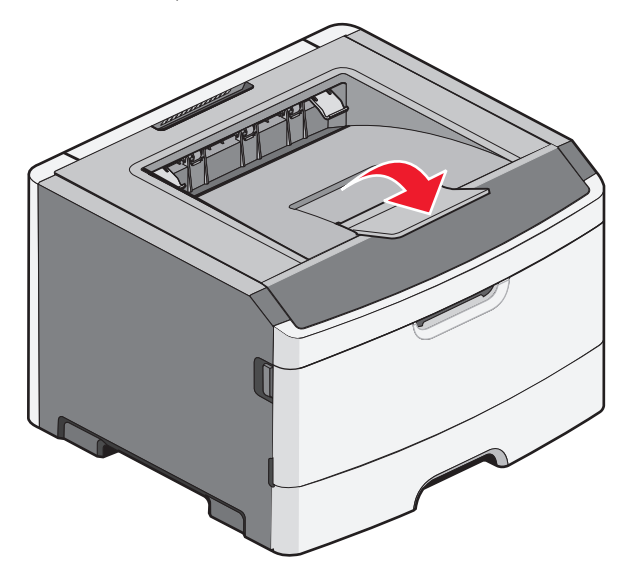

#### Note:

- Nu lăsați opritorul de hârtie în poziție deschisă dacă tipăriți pe folii transparente. Acest lucru poate provoca încrețirea foliilor transparente.
- Când mutați imprimanta în alt loc, asigurați-vă că opritorul de hârtie este închis.

# Capacități pentru hârtie

Capacitatea tăvilor și a alimentatorului manual sunt date în raport cu hârtia de 75 g/m  $^2$  (20 lb).

| Introduceți până la                                                                                             | Note:                                                                      |
|----------------------------------------------------------------------------------------------------|----------------------------------------------------------------------------|
| <b>Tava 1</b><br>250 de coli de hârtie<br>150 de coli de hârtie de<br>dimensiune A6<br>50 de folii transparente | Notă: Pentru dimensiune de<br>hârtie A6 este acceptată<br>numai în tava 1. |

| Introduceți până la                                                                                                    | Note:                                                                                                    |  |
|----------------------------------------------------------------------------------------------------|----------------------------------------------------------------------------------------------------|--|
| Tava 2<br>250 sau 550 de coli de<br>hârtie                                                                                                   | Notă: La un moment dat, la<br>imprimantă se poate ataşa<br>un singur sertar opțional.<br>Cantitatea maximă de hârtie<br>care se poate încărca<br>depinde de faptul dacă aveți<br>o tavă opțională de 250 sau<br>e 550 de coli. |  |
| Alimentator manual<br>1 coală de hârtie<br>1 coală de hârtie de<br>dimensiune A6<br>1 folie transparentă<br>1 coală de carton foto<br>1 plic | <b>Notă:</b> Alimentați hârtia în<br>alimentatorul manual numai<br>în punctul unde muchia<br>principală atinge ghidajele<br>pentru hârtie. Nu forțați hârtia<br>în alimentator.                                                |  |

# Îndepărtarea blocajelor

## **Evitarea blocajelor**

Următoarele sugestii vă pot ajuta să evitați blocajele:

- Utilizați numai hârtie recomandată sau suporturi media de specialitate.
- Nu încărcați prea multă hârtie. Asigurați-vă că înălțimea stivei nu depăşeşte înălțimea maximă indicată.
- Nu încărcați hârtie creponată, încrețită, umedă sau curbată.
- Flexați, răsfirați și îndreptați hârtia înainte de a o încărca.

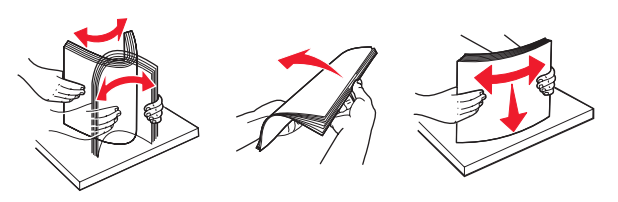

- Nu utilizați hârtie care a fost tăiată sau decupată manual.
- Nu amestecați coli de dimensiuni, greutăți sau tipuri diferite în aceeaşi stivă.
- Depozitați hârtia într-un mediu corespunzător.
- Nu scoateți tăvile în timp ce imprimanta tipărește. Așteptați

să apară lumina 🟠 înainte de a scoate o tavă. Secvența de lumini pentru încărcarea hârtiei semnalizează totodată că tava poate fi scoasă:

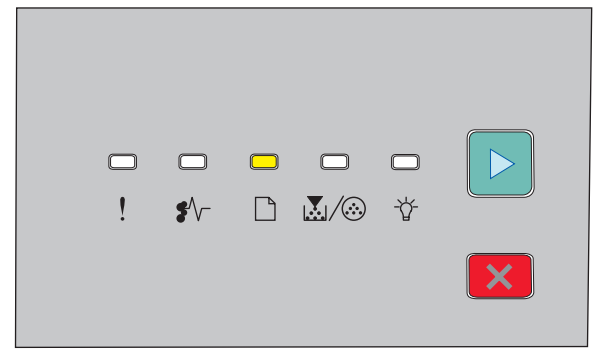

#### Încărcați hârtie

\_] - Activ

- Nu încărcați alimentatorul manual în timp ce imprimanta tipăreşte. Aşteptați să apară indicatorul luminos .
- După încărcarea hârtiei, împingeți ferm toate tăvile.
- Asigurați-vă că ghidajele din tăvi sunt corect poziționate şi că nu presează prea tare pe hârtie.
- Asigurați-vă că toate dimensiunile şi tipurile de hârtie sunt corect setate.
- Asigurați-vă că toate cablurile imprimantei sunt ataşate corect. Pentru informații suplimentare, consultați documentația pentru configurare.

## Accesarea zonelor de blocaj

Deschideți capacele și scoateți tăvile pentru a accesa zonele de blocaj. Ilustrația următoare arată zonele de blocaj posibile.

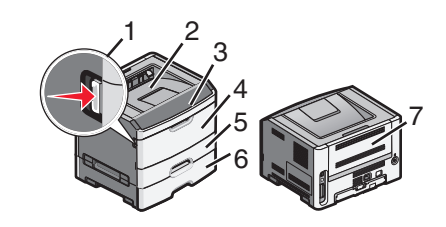

| Punct de acces | Descriere                                                                                                    |
|----------------|----------------------------------------------------------------------------------------------------|
| 1              | Apăsați pe buton pentru a deschide uşa<br>frontală. În interiorul acestei uşi se află<br>unitatea care include cartuşul de toner şi<br>kitul fotoconductor. |
| 2              | Recipient de ieşire standard                                                                                                    |
| 3              | Uşa frontală                                                                                                    |
| 4              | Uşa alimentatorului manual                                                                                                    |
| 5              | Tavă standard pentru 250 de coli (Tava<br>1)                                                                                                    |
| 6              | Tavă opțională (tava 2)                                                                                                    |
| 7              | Uşă din spate                                                                                                    |

### Interpretarea luminilor și locațiilor de acces pentru blocaje

Tabelul de mai jos arată luminile și mesajele pentru blocaje și prezintă instrucțiuni sumarizate pentru accesarea fiecărui blocaj, În continuare sunt date instrucțiuni mai detaliate.

**Notă:** Mesajele de blocaj listate apar pe ecranul virtual al EWS.

#### 200.yy Paper jam (200.yy Blocaj hârtie)

| ! | \$∕\- | <b>X</b> /& | ţ |   |
|---|-------|-------------|---|---|
|   |       |             |   | × |

#### 200.yy Paper jam (200.yy Blocaj hârtie)

♣ - Activ

∯- - Activ

▷ - Activ

Încercați una dintre următoarele variante:

• Îndepărtați tava 1.

• Deschideți ușa frontală, apoi îndepărtați kitul fotoconductor și unitatea cartușului de toner.

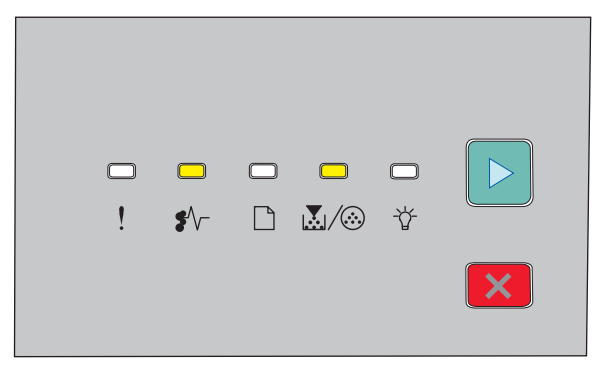

#### 201.yy Paper jam (201.yy Blocaj hârtie)

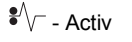

🔊 / 🐼 - Activ

▷ - Activ

Deschideți ușa frontală, apoi îndepărtați kitul fotoconductor și unitatea cartuşului de toner.

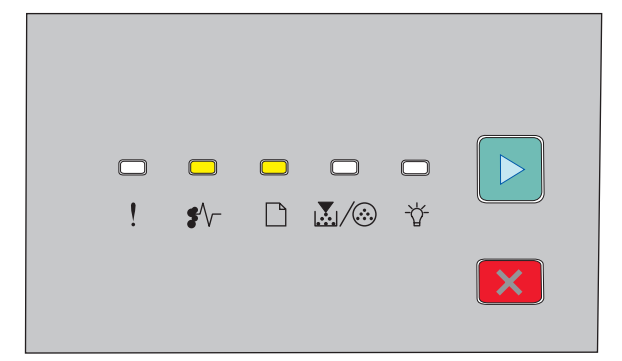

#### 202.yy Paper jam (202.yy Blocaj hârtie)

€∕∕ - Activ

- Activ

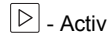

Deschideți ușa frontală, apoi deschideți capacul din spate.

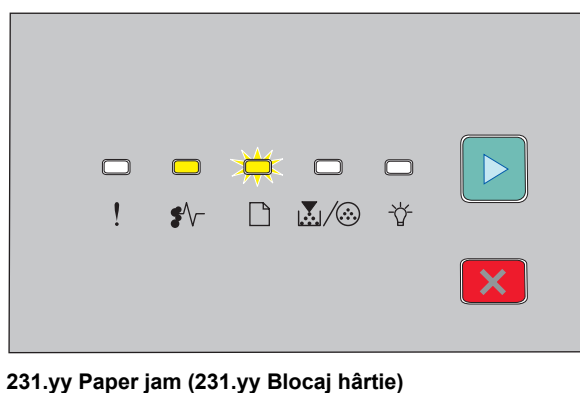

| €^/ Acti | v |
|----------|---|
|----------|---|

🗋 - Clipeşte

▷ - Activ

Deschideți ușa frontală, apoi deschideți capacul din spate.

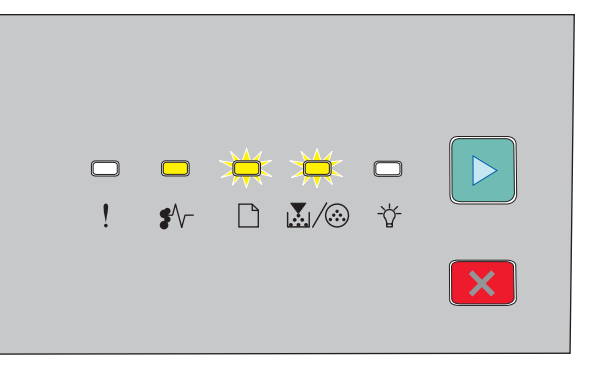

#### 233.yy Paper jam (233.yy Blocaj hârtie)

- ♣⁄/ Activ
- Clipeşte
- . Clipeste

🕞 - Activ

Încercați una dintre următoarele variante:

- Îndepărtați tava 1, apoi apăsați pe pârghie.
- Deschideți ușa frontală, apoi deschideți capacul din spate.

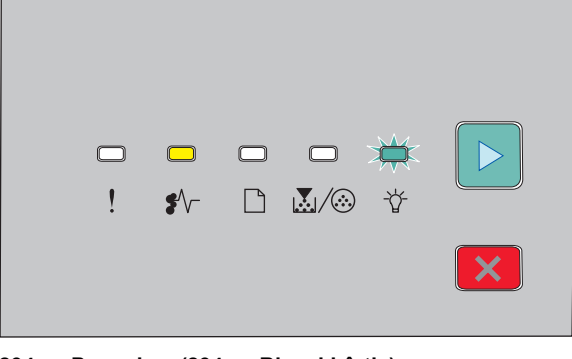

234.yy Paper jam (234.yy Blocaj hârtie)

♣⁄/ - Activ

- Clipeşte

▷ - Activ

Încercați una dintre următoarele variante:

- Deschideți ușa frontală, apoi deschideți capacul din spate.
- Îndepărtați tava 1, apoi apăsați pe pârghie.

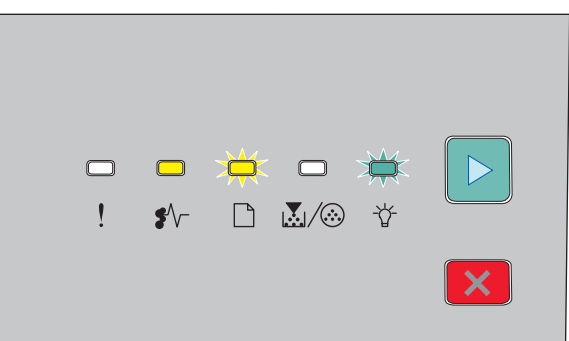

235.yy Paper jam (235.yy Blocaj hârtie)

€∕∕ - Activ

🗋 - Clipeşte

-\u00fc - Clipeste

▷ - Activ

Îndepărtați blocajul din recipientul de ieșire standard

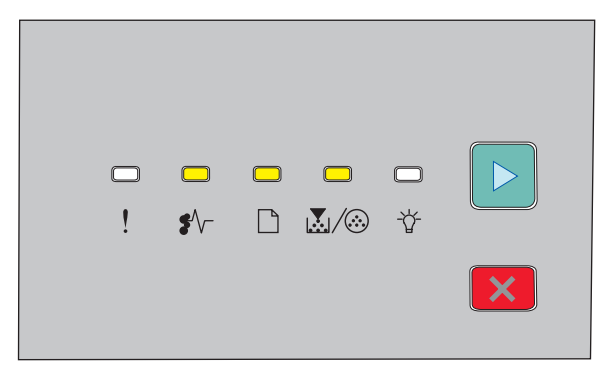

#### 24x.yy Paper jam (24x.yy Blocaj hârtie)

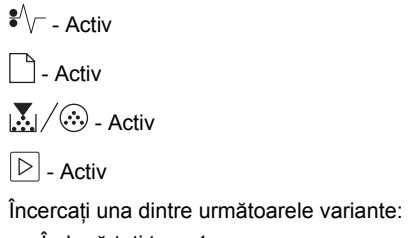

- Îndepărtați tava 1.
- Deschideți ușa frontală, apoi îndepărtați kitul fotoconductor și unitatea cartușului de toner.
- Îndepărtați tava 2.

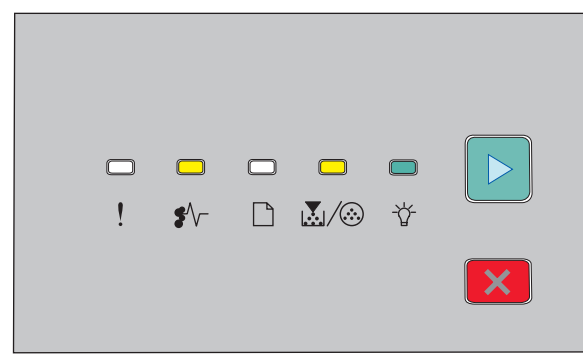

#### 251.yy Paper jam (251.yy Blocaj hârtie)

Image: Activ
Image: Activ
Image: Activ
Image: Activ

#### ▷ - Activ

Îndepărtați blocajul din alimentatorul manual.

### Îndepărtarea blocajelor din spatele kitului fotoconductor și al unității de toner

1 Apăsați butonul de eliberare, apoi coborâți ușa frontală.

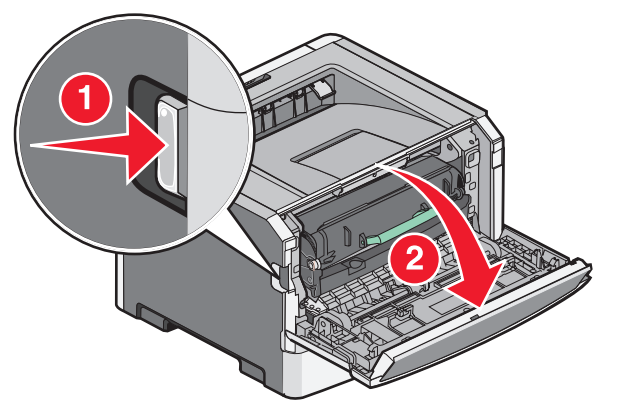

2 Ridicați şi trageți în afara imprimantei unitatea care conține kitul fotoconductor şi cartuşul de toner. Puneți unitatea pe o suprafață plană, curată.

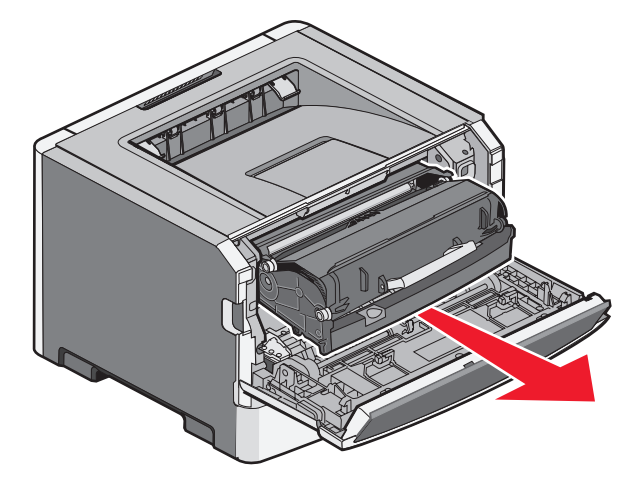

**Avertisment—Potențiale daune:** Nu atingeți fotoconductorul în partea de jos a kitului fotoconductor. Folosiți mânerul cartuşului la manevrarea sa.

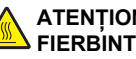

ATENȚIONARE-SUPRAFAȚĂ

FIERBINTE: Interiorul imprimántei poate să fie firebinte. Pentru a reduce riscul de vătămare datorită componentei fierbinți, lăsați suprafața să se răcească înainte de a o atinge.

3 Scoateți hârtia blocată.

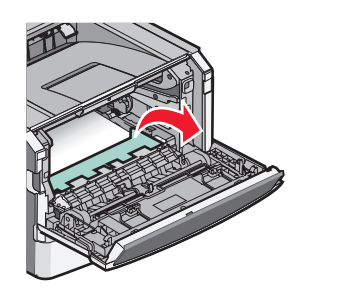

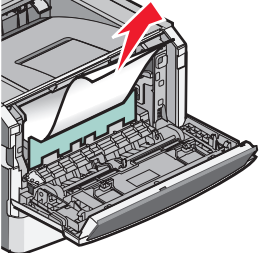

Notă: Dacă hârtia nu se îndepărtează uşor, deschideți uşa din spate și îndepărtați hârtia.

4 Aliniați și reinstalați unitatea.

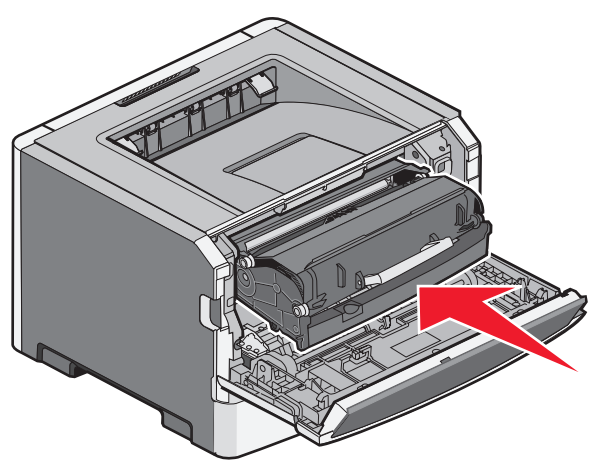

- 5 Închideți uşa frontală.
- 6 Pentru a continua imprimarea, apăsați pe

# Îndepărtarea blocajelor din recipientul de ieșire standard

O lucrare de imprimare duplex a fost trimisă la imprimantă prin intermediul unei dimensiuni de hârtie neacceptată pentru imprimare duplex. O hârtie este blocată în recipientul de ieșire standard.

Pentru a înlătura blocajul, scoateți ușor coala în afara recipientului de ieșire standard.

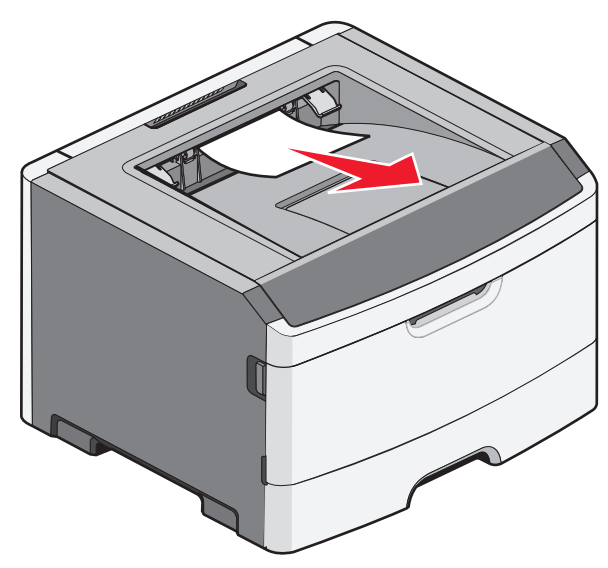

# Îndepărtarea blocajelor din tava 1

Pentru a vedea dacă există blocaj de hârtie în tava 1 sau în spatele său, tava standard:

1 Îndepărtați tava 1.

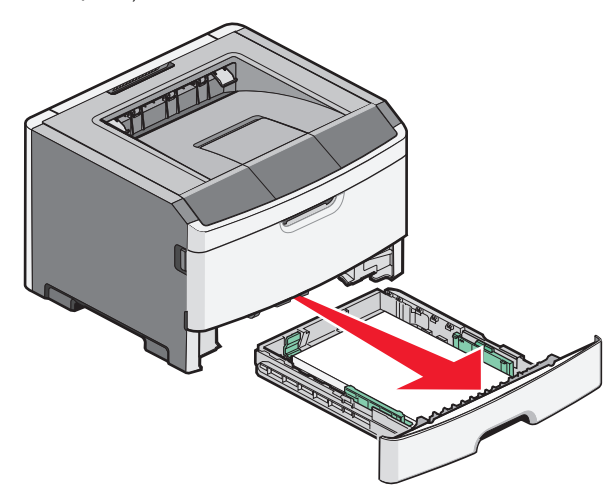

2 Scoateți hârtia blocată.

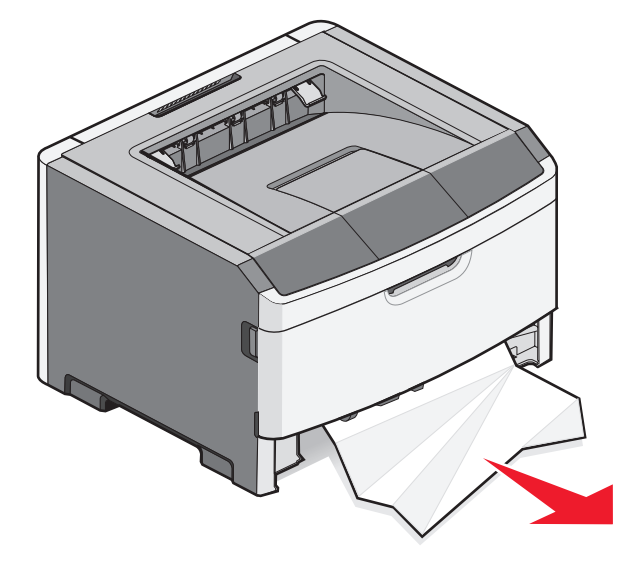

**3** Dacă este nevoie, acționați pârghia pentru a îndepărta hârtia și a elimina blocajul.

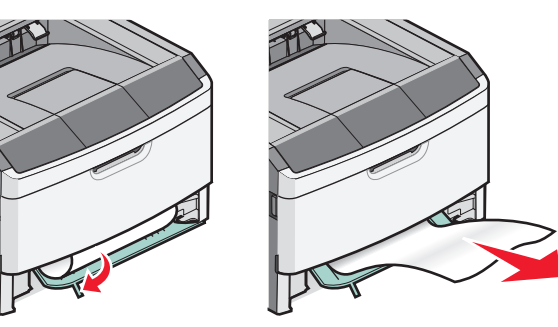

4 Introduceți tava.

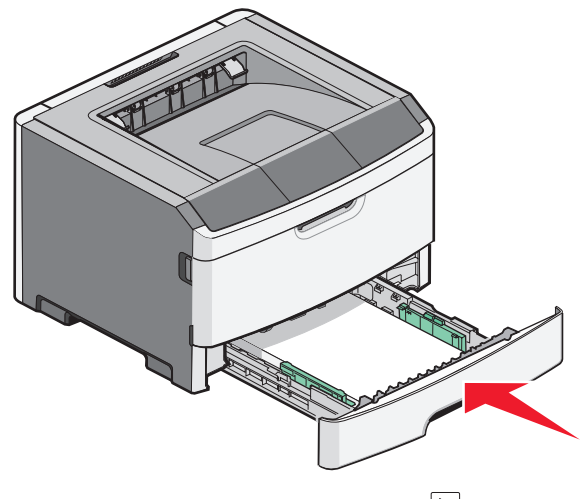

5 Pentru a continua imprimarea, apăsați pe ▷.

# Îndepărtarea blocajelor din alimentatorul manual

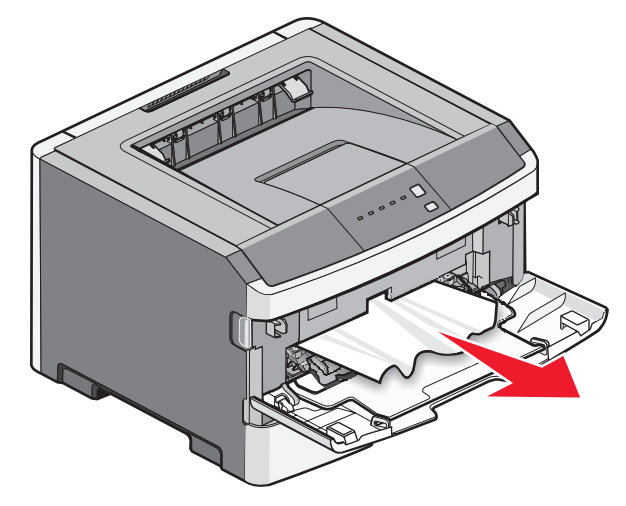

Hârtia blocată din alimentatorul manual poate fi uşor apucată și scoasă afară. Dacă blocajul nu se poate elimina în acest mod, căutați hârtie blocată în spatele kitului fotoconductorului și a unității cartuşului de toner. Pentru informații suplimentare, consultați "Îndepărtarea blocajelor din spatele kitului fotoconductor și al unității de toner" de la pagina 7.

# Îndepărtarea blocajelor din spatele ușii posterioare

Dacă iese hârtie din imprimantă, trageți-o afară. Dacă hârtia nu iese din imprimantă:

1 Apăsați butonul de eliberare, apoi coborâți uşa frontală

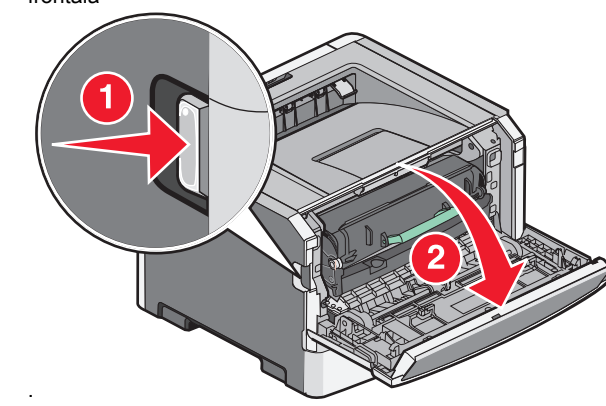

2 Deschideți ușa de acces din spate.

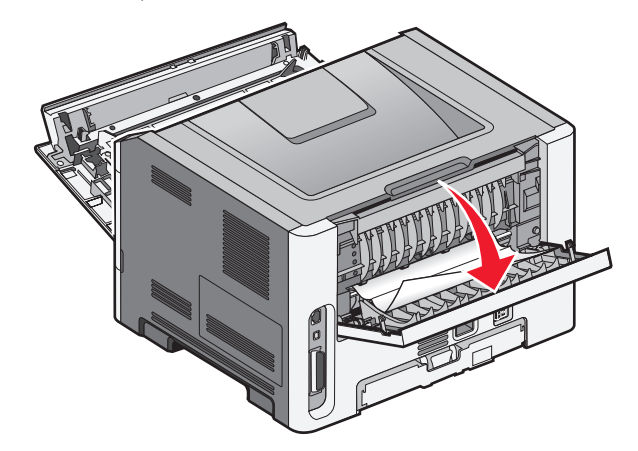

Este posibil ca hârtia să fie blocată cu un capăt prins în recipientul standard de ieșire.

ATENȚIONARE—SUPRAFAȚĂ FIERBINTE: Interiorul imprimantei poate să fie firebinte. Pentru a reduce riscul de vătămare datorită componentei fierbinți, lăsați suprafața să se răcească înainte de a o atinge.

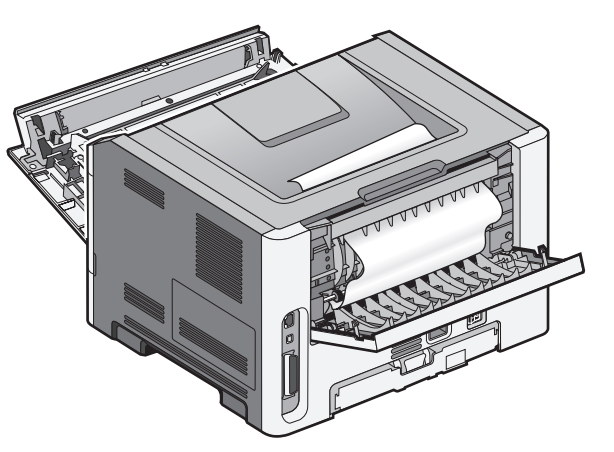

**3** Scoateți hârtia blocată.

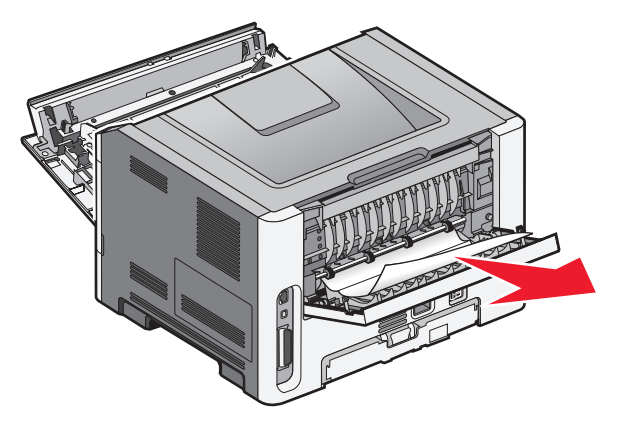

4 Închideți ușile din față și din spate.

5 Pentru a continua imprimarea, apăsați pe ▷.